As per the GCS File Layouts document, AWB GrainFlow require prices in a specific format if you wish to upload them via the Acquirer Portal. Should you require assistance to create this file you can use the Price File Generator as shown below.

Double Click on the Price File Generator.

If the below security warning appears click on 'Options".

| 0  | ) 🖬 🕛 - (۲ - ) 🖸                                                | 🕽 🖨 🖨 🏂 🍃                    | *) <del>*</del> |         |                     |        |               | GrainF |  |
|----|-----------------------------------------------------------------|------------------------------|-----------------|---------|---------------------|--------|---------------|--------|--|
|    | Home Insert                                                     | Page Layout                  | Formulas        | Data    | Review              | View   |               |        |  |
|    | Cut                                                             | Arial                        | • 12 • A        | A =     | ≡ <mark>≡</mark> ≫- |        | Vrap Text     | G      |  |
| Pa | ste 💞 Format Painter                                            | <u>₿</u> <i>I</i> <u>U</u> - | 🗄 • 🔕 • 🗛       |         |                     |        | lerge & Cente | er 🖌 🕄 |  |
|    | Clipboard 🛛 🖻                                                   | For                          | nt              | G.      | Alig                | gnment |               | - Ga   |  |
| 0  | Security Warning Some active content has been disabled. Options |                              |                 |         |                     |        |               |        |  |
|    | A1 🔻                                                            | $\int f_x$                   | Price File Gen  | nerator |                     |        |               |        |  |
|    | А                                                               | В                            | С               | D       | E                   | F      | G             | Н      |  |
| 1  |                                                                 | Pri                          | ce File Gen     | erator  |                     |        |               |        |  |
| 2  |                                                                 |                              |                 |         |                     |        |               |        |  |

Then click on 'enable content'

| Microsoft Office Security Options                                                                                                    |
|----------------------------------------------------------------------------------------------------|
| Security Alert - Macros & ActiveX                                                                                                    |
| Macros & ActiveX                                                                                                    |
| Macros and one or more ActiveX controls have been disabled. This active content might<br>contain viruses or other security hazards. Do not enable this content unless you trust<br>the source of this file.          |
| Warning: It is not possible to determine that this content came from a<br>trustworthy source. You should leave this content disabled unless the<br>content provides critical functionality and you trust its source. |
| More information                                                                                                    |
| File Path: S:\ice File Generator\1213\GrainFlowPriceFileGenerator 1213_QUADRA.xls                                                                                                    |
| <ul> <li>Help protect me from unknown content (recommended)</li> </ul>                                                                                                    |
| Enable this content                                                                                                    |
|                                                                                                    |
|                                                                                                    |
|                                                                                                    |
|                                                                                                    |
|                                                                                                    |
| Open the Trust Center OK Cancel                                                                                                    |

| F    | ILE HOME                 | INSERT PAG                | E LAYOUT                 | FORMULAS                    | DATA       | REVIEW      | VIEW     | DEVELOPER          |
|------|--------------------------|---------------------------|--------------------------|-----------------------------|------------|-------------|----------|--------------------|
| 1.0  | - X                      |                           |                          | _                           |            |             |          |                    |
|      | Arial                    | - 10                      | A A                      |                             | ** E       | Wrap Text   | Ge       | neral              |
| Pa   | ste 💉 B I                | <u>u</u> •   🖽 •   🕹      | <u>&gt;</u> - <u>A</u> - | $\equiv \equiv \equiv \mid$ | € 12       | Merge & Cen | ter - \$ | <b>- %  * </b> €.0 |
| Clip | pboard 🖫                 | Font                      | G.                       |                             | Alignment  |             | G.       | Number             |
|      |                          |                           |                          |                             |            |             |          |                    |
| M    | 16 🔻 :                   | $\times \checkmark f$     | x                        |                             |            |             |          |                    |
|      | ٨                        | D                         | C                        | D                           | E          | F           | C        | ш                  |
|      | A                        | D                         |                          |                             | E          | F           | 6        | п                  |
| 1    |                          |                           | Price File               | e Generato                  | r          |             |          |                    |
| 2    |                          |                           |                          |                             |            |             |          |                    |
| 3    | Agent:                   |                           |                          | Season:                     | 14         | Cre         | ate File |                    |
| 4    |                          |                           |                          |                             |            |             |          |                    |
| 5    | File Location:           |                           |                          |                             |            |             | Browse   |                    |
| 6    |                          |                           |                          |                             |            |             | Diowse   |                    |
| 7    | The file will extract ur | ntil it finds a blank rov | N.                       |                             |            |             |          |                    |
| 8    | Site                     | Price Type                | Commodi                  | ty Grade                    | Start Date | End Date    | Price    | Increments?        |
| 9    |                          |                           |                          |                             |            |             |          |                    |
| 10   |                          |                           |                          |                             |            |             |          |                    |
| 11   |                          |                           |                          |                             |            |             |          |                    |
| 12   |                          |                           |                          |                             |            |             |          |                    |
|      |                          |                           |                          |                             |            |             |          |                    |

The **Agent Code** is to be provided by GrainFlow. **Season** is pre-populated with the current season.

Step 1: Fill in the pricing details by using the drop down boxes in each field. Alternatively you can copy and paste values in here from another spreadsheet.

Site: Choose the site you are pricing at. Price Type: Payment Option Code as per your Acquirer Set up Survey Commodity: Wheat etc Grade: Choose the bin grade you wish to post a price for Start & End Date: Period of pricing for particular price Price: AUD, GST Exc at Silo

|    | А                              | В                 | С         | D       | E          | F          | G        | Н           |  |  |
|----|--------------------------------|-------------------|-----------|---------|------------|------------|----------|-------------|--|--|
| 1  | Price File Generator           |                   |           |         |            |            |          |             |  |  |
| 2  |                                |                   |           |         |            |            |          |             |  |  |
| 3  | Agent:                         |                   |           | Season: | 14         | Cre        | ate File |             |  |  |
| 4  |                                |                   |           |         |            |            |          |             |  |  |
| 5  | File Location:                 |                   |           |         |            |            | Browse   |             |  |  |
| 6  |                                |                   |           |         |            |            | Diolioo  |             |  |  |
| 7  | The file will extract until it | finds a blank rov | Ν.        |         |            |            |          |             |  |  |
| 8  | Site                           | Price Type        | Commodity | Grade   | Start Date | End Date   | Price    | Increments? |  |  |
| 9  | Bellata                        | С                 | WHT       | H2      | 20/10/2014 | 20/10/2014 | 350      | N           |  |  |
| 10 |                                |                   |           |         |            |            |          |             |  |  |

The price file generator will appear as below.

**Step 2**: click on Browse... and choose the location and folder on your computer where you want your pricing file to be saved (Leave *Folder Name* blank) and click ok. Alternatively you can just type this information in.

| Price File Generator |  |         |    |             |     |  |  |  |  |
|----------------------|--|---------|----|-------------|-----|--|--|--|--|
|                      |  |         |    |             |     |  |  |  |  |
| Agent:               |  | Season: | 14 | Create File |     |  |  |  |  |
|                      |  |         |    |             |     |  |  |  |  |
| File Location:       |  |         |    | Browse.     | . ) |  |  |  |  |
|                      |  |         |    |             |     |  |  |  |  |

Eg. I have chosen my H drive and Prices Folder as the location I want the price file to be saved to.

|    | А                                | В                 | С         | D          | Е          | F          | G        | Н           |
|----|----------------------------------|-------------------|-----------|------------|------------|------------|----------|-------------|
| 1  |                                  |                   |           |            |            |            |          |             |
| 2  |                                  |                   |           |            |            |            |          |             |
| 3  | Agent:                           | •                 |           | Season:    | 14         | Cre        | ate File |             |
| 4  |                                  |                   |           |            |            |            |          | _           |
| 5  | File Location:                   |                   | (         | H:\Prices\ | )          |            | Browse   |             |
| 6  |                                  |                   |           |            |            |            |          |             |
| 7  | The file will extract until it f | finds a blank rov | ν.        |            |            |            |          |             |
| 8  | Site                             | Price Type        | Commodity | Grade      | Start Date | End Date   | Price    | Increments? |
| 9  | Bellata                          | С                 | WHT       | H2         | 20/10/2014 | 20/10/2014 | 350      | N           |
| 10 |                                  |                   |           |            |            |            |          |             |

**Step 3**: Click on Create File . The file will be saved to in your desired location. You can now upload this file via the Acquirer Portal.

| 7  | The file will extract until it finds a blank row. |            |               |                |                  |           |       |             |
|----|---------------------------------------------------|------------|---------------|----------------|------------------|-----------|-------|-------------|
| 8  | Site                                              | Price Type | Commodity     | Grade          | Start Date       | End Date  | Price | Increments? |
| 9  | Bellata                                           | С          | WHT           | H2             | 20-Oct-07        | 20-Oct-07 | 350   | γ           |
| 10 |                                                   |            | Microsoft Exe | cel            |                  | ×         |       |             |
| 11 |                                                   |            |               |                |                  |           |       |             |
| 12 |                                                   |            | The file has  | been generat   |                  |           |       |             |
| 13 |                                                   |            | Location: H:  | Prices\AWBA    | U 20071019.c     | sv.       |       |             |
| 14 |                                                   |            | Location      | 1.110001111011 | .0_2000, 101010. |           |       |             |
| 15 |                                                   |            |               | ОК             | <b>-</b>         |           |       |             |
| 16 |                                                   |            |               |                |                  |           |       |             |
| 17 |                                                   |            |               |                | 1                |           |       |             |